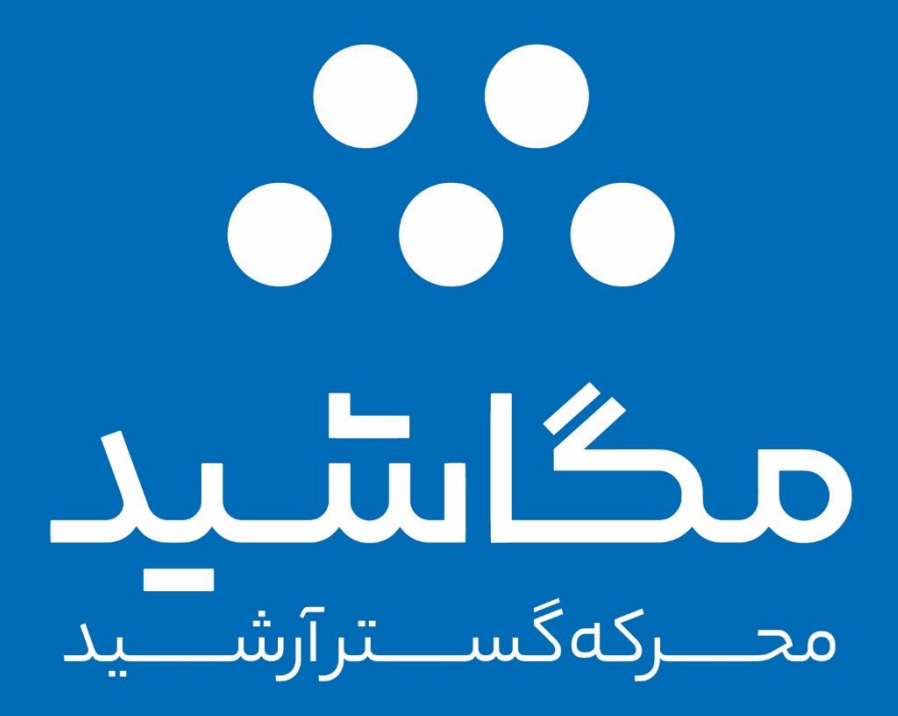

مگاشید، روزنه ای به دانایی

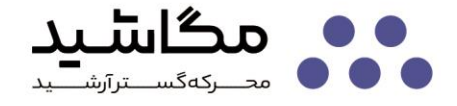

#### ماژول MTR22

ماژول MTR22، یک RTU با قابلیت پشتیبانی از سختافزار Ethernet و RS485 است. این ماژول، از ۸ عدد ماژول گسترش پشتیبانی کرده و حداکثر ۱۲۸ کانال I/O دیجیتال و ۳۲ کانال I/O آنالوگ را مدیریت میکند. شکل۱، نمایی از این ماژول را نمایش میدهد. شکل۲، نقشه اتصالات این ماژول را نمایش میدهد.

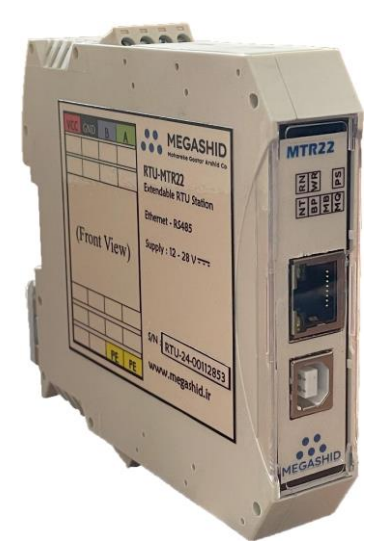

شکل ۱ نمایی از ماژول MTR22

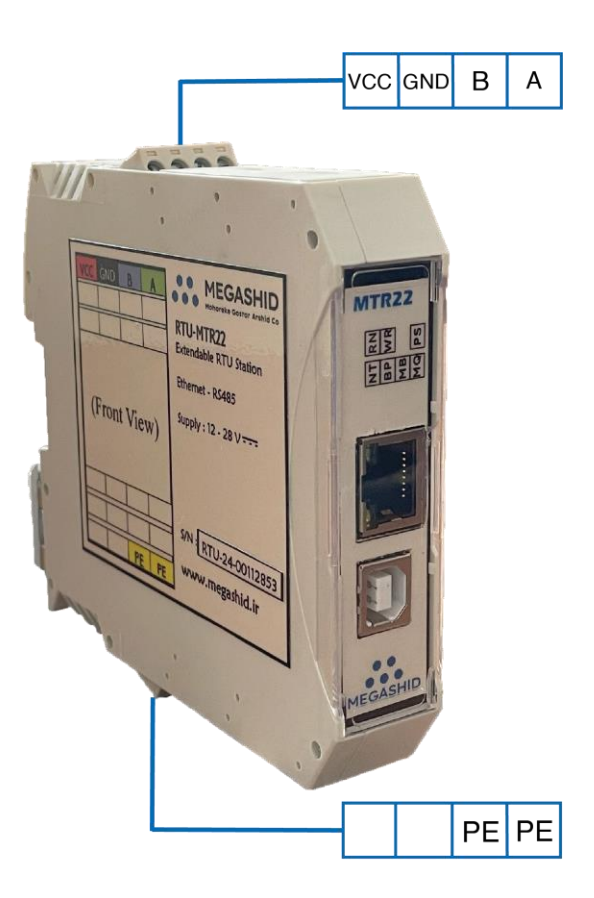

شكل ۲ نقشه اتصالات ماژول MTR22

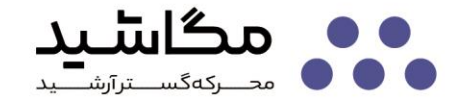

## ۱– مشخصات الکتریکی و فیزیکی

جدول ۱ اتصالات الکتریکی ماژول MTR22

| نمای جلوی ماژول | نام پورت | نوع سيگنال                                                                                              |
|-----------------|----------|----------------------------------------------------------------------------------------------------|
| VCC GND B A     | VCC      | قطب مثبت تغذيه ماژول                                                                                    |
|                 | GND      | قطب منفى تغذيه ماژول                                                                                    |
| (Front View)    | В        | سیگنال RS485 (D-) B                                                                                     |
|                 | А        | سیگنال RS485 (D+) A                                                                                     |
| PE PE           | PE       | ارت<br>(بهتر است از مسیر ارت مجزا برای سیستم ابزار دقیق<br>استفاده کنید و آن را از ارت قدرت جدا نمایید) |

جدول ۲ مشخصات الکتریکی ماژول MTR22

| MAX                                                     | ТҮР | MIN | یکا | عنوان             |
|---------------------------------------------------------|-----|-----|-----|-------------------|
| 28                                                      | 24  | 12  | V   | تغذیه (VCC - GND) |
| به تعداد و نوع ماژول های گسترش متصل به MTR22 بستگی دارد |     |     | mA  | جریان مصرفی       |
| 65                                                      |     | -10 | °C  | دمای کاری دستگاه  |

جدول ۳ مشخصات فیزیکی ماژول MTR22

| توضيحات                  | عنوان               |
|--------------------------|---------------------|
| پلاستيک                  | جنس جعبه            |
| ریلهای تابلویی استاندارد | نحوه نصب جعبه       |
| 23 mm                    | عرض (دید از جلو)    |
| 110 mm                   | ارتفاع (دید از جلو) |
| 115 mm                   | عمق (دید از جلو)    |

جدول ٤ نوع اتصالات ماژول MTR22

| نوع کانکتور                                                                      | نوع سيگنال               |
|----------------------------------------------------------------------------------|--------------------------|
| ترمینال پیچی PTR                                                                 | تغذیه(VCC - GND)         |
| ترمینال پیچی PTR                                                                 | RS485                    |
| سوکت LED + RJ45                                                                  | Ethernet                 |
| پورت USB †ype-B                                                                  | تنظيمات                  |
| Back Plain قابل توسعه                                                            | ارتباط با ماژولهای توسعه |
| (Back Plain بر روی ریل نصب شده و ماژول بر روی آن قرار می گیرد و از طریق گیره های |                          |
| فلزی، به ریل قفل میشود)                                                          |                          |

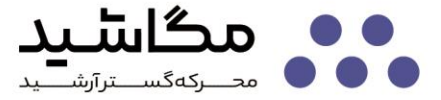

جدول ۵ پروتکلهای قابل پشتیبانی ماژول MTR22

| توضيحات                                                                           | نوع ارتباط                                           |
|-----------------------------------------------------------------------------------|------------------------------------------------------|
| Modbus-RTU (16 Nodes)                                                             | پروتکل های قابل پشتیبانی بر بستر RS485               |
| <ul> <li>TCP/IP - UDP (Raw, Json)</li> <li>Modbus-TCP/IP</li> <li>MQTT</li> </ul> | پروتکل های قابل پشتیبانی بر بستر Ethernet            |
| از طریق پورت USB و نرمافزار MGA-Soft                                              | تنظیمات پروتکل<br>(ID, IP Address, MAC Address, etc) |

🐝 در زمان سفارش ماژول، باید پروتکل مورد نظر خود را مشخص نموده و در صورت نیاز به تبادل داده به صورت سفارشی، با کارشناسان فنی مگاشید هماهنگ فرمایید.

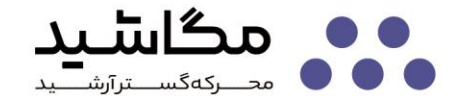

#### ۲– تبادل داده

برای اتصال ماژول MTR22 به شبکه Ethernet، میبایست پارامترهای شبکه (نظیر آدرس IP و MAC) ماژول MTR22 راتنظیم نمود. برای این منظور، از نرمافزار MGAsoft استفاده میشود. با این حال، پارامترهای مذکور به صورت پیش فرض بر روی ماژول MTR22 بر روی مقادیر خاصی تنظیم شدهاند که در جدول ٦ به آنها اشاره شده است.

جدول ٦ تنظیمات پیش فرض شبکه

| مقدار پیش فرض | عنوان                                                   | رديف |
|---------------|---------------------------------------------------------|------|
| 192.168.1.110 | IP Address                                              | ١    |
| 255.255.255.0 | Subnet Mask                                             | ۲    |
| 192.168.1.1   | Default Gateway                                         | ٣    |
| FF:EE:DD::    | MAC Address<br>(برای هر ماژول به صورت یکتا تنظیم میشود) | لد   |

نحوه تبادل داده با ماژول MTR22، مطابق

جدول ۷ است. آدرس شروع تبادل داده برای هر ماژول (X<sub>i</sub>)، در محیط نرمافزار MGAsoft مشخص میشود. به منظور تبادل داده، برای ماژولهای گسترش ورودی/خروجی دیجیتال یک WORD و برای ماژولهای گسترش ورودی/خروجی آنالوگ به چهار WORD نیاز است. لذا مقدار n در میتواند ه یا ۳ باشد. با توجه به اینکه ماژول MTR22 از ۸ ماژول گسترش پشتیبانی مینماید، مقدار i در

جدول ۷، میتواند از ۱ تا ۸ باشد.

جدول ۸، نحوه تبادل دادههای سیستمی را مشخص مینماید. در جدول ۸، تعداد دفعات بروز هر یک از رخدادهای ذکر شده در ردیف ۱ تا ۹ ، در آدرس متناظر با هر ردیف قرار میگیرد. در صورت رفع مشکل، شمارنده این خطاها کاهش مییابد تا به صفر برسد. بیشینه مقدار شمارنده هر یک از این خطاها، ۲۵۰ واحد است و پس از تکرار خطا بیش از ۲۵۰ مرتبه، شمارنده بر روی ۲۵۰ ثابت میماند.

در صورتی که هریک از خطاهای ردیف ۱ تا ۸ جدول ۸ بیش از ۲۵۰ مرتبه اتفاق بیافتد، شمارنده ردیف ۱۰ یک واحد اضافه میشود. مقدار ماکزیمم این شمارنده نیز ۲۵۰ واحد است. لازم به ذکر است این شمارنده در صورت رفع خطا، کاهش نمییابد و تا زمان روشن بودن ماژول MTR22، مقدار خود را حفظ خواهد کرد.

جدول ۷ آدرس دادههای تبادل شده تحت پروتکل Modbus-RTU

| نوع داده              |                               | فانكشن                                                    | آدرس شروع      | آدرس پایان         |
|-----------------------|-------------------------------|-----------------------------------------------------------|----------------|--------------------|
| دادههای ماژول گسترش i | ارسال داده                    | 06- Write Single Register<br>16- Write Multiple Registers | Xi             | X <sub>i</sub> + n |
|                       | دریافت داده                   | 03- Read Holding Registers                                | X <sub>i</sub> | X <sub>i</sub> + n |
|                       | ارسال و دریافت<br>همزمان داده | 23- Read/Write Registers                                  | فهای فوق       | مطابق ردید         |

🏎 در زمان سفارش ماژول، در صورت نیاز به تبادل داده به صورت سفارشی، با کارشناسان فنی مگاشید

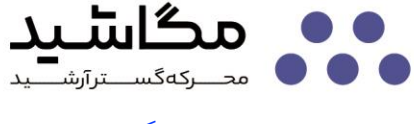

# هماهنگ فرمایید.

### جدول ۸ نحوه تبادل دادههای سیستمی ماژول MTR22

| رديف | نوع داده                                                                | فانكشن                     | آدرس       |
|------|-------------------------------------------------------------------------|----------------------------|------------|
| 1    | عدم دریافت داده از ماژول گسترش اول برای بیش از ۳ میلی ثانیه (Timeout)   | 03- Read Holding Registers | 41 or 0x29 |
| ۲    | عدم دریافت داده از ماژول گسترش دوم برای بیش از ۳ میلی ثانیه (Timeout)   | 03- Read Holding Registers | 42 or 0x2A |
| ٣    | عدم دریافت داده از ماژول گسترش سوم برای بیش از ۳ میلی ثانیه (Timeout)   | 03- Read Holding Registers | 43 or 0x2B |
| ۴    | عدم دریافت داده از ماژول گسترش چهارم برای بیش از ۳ میلی ثانیه (Timeout) | 03- Read Holding Registers | 44 or 0x2C |
| ۵    | عدم دریافت داده از ماژول گسترش پنجم برای بیش از ۳ میلی ثانیه (Timeout)  | 03- Read Holding Registers | 45 or 0x2D |
| ۶    | عدم دریافت داده از ماژول گسترش ششم برای بیش از ۳ میلی ثانیه (Timeout)   | 03- Read Holding Registers | 46 or 0x2E |
| ٧    | عدم دریافت داده از ماژول گسترش هفتم برای بیش از ۳ میلی ثانیه (Timeout)  | 03- Read Holding Registers | 47 or 0x2F |
| ٨    | عدم دریافت داده از ماژول گسترش هشتم برای بیش از ۳ میلی ثانیه (Timeout)  | 03- Read Holding Registers | 48 or 0x30 |
| ٩    | عدم امکان ارسال داده بر روی گذرگاه موازی                                | 07 Deed Helding Degisters  | 51 or 0x33 |
|      | (در گذرگاه موازی، مسیر تغذیه یا داده یا هر دو دچار مشکل هستند)          | 03- Redd Holding Registers |            |
| 10   | تعداد دفعات بروز مشکل در گذرگاه موازی (ناشی از ردیف۱ تا ۸)              | 03- Read Holding Registers | 52 or 0x34 |

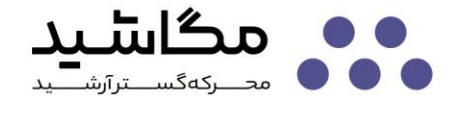

#### ۳– نحوہ عملکرد

کاربر از طریق نحوه عملکرد نشانگرهای ماژول MTR22، میتواند از وضعیت این ماژول آگاهی یابد. جدول ۹، راهنمای عملکرد نشانگرهای ماژول MTR22 است. در کنار محتوای جدول ۹، توجه به دو نکته برای کاربر ضروری است:

الف – ماژول MTR22 تنها در صورتی فعالیت میکند که اتصال فیزیکی شبکه آن برقرار باشد. یعنی کابل LAN باید به آن متصل شده و از سوی دیگر به یک دستگاه (مودم، سوئیچ، روتر، رایانه، HMI ،PLC یا ...) متصل باشد. در غیر اینصورت ماژول MTR22 هیچ فعالیتی نخواهد کرد.

ب– در صورت بروز مشکل در این ماژول (قطع ارتباط فیزیکی شبکه Ethernet)، این ماژول وارد وضعیت هشدار شده و منتظر برقراری مجدد ارتباط خواهد ماند. در صورت عدم برقراری ارتباط ظرف ۳ ثانیه، این ماژول Reset شده و کلیه ورودی/خروجیهای متصل به خود را خاموش مینماید.

| رديف                 | عنوان نشانگر    | نحوه عملكرد                                                         | رنگ       |
|----------------------|-----------------|---------------------------------------------------------------------|-----------|
| ן Power Supp<br>(PS) | Power Supply    | در صورتی که تغذیه ماژول به درستی متصل شده باشد و ماژول به صورت      | iovä      |
|                      | (PS)            | صحیح روشن شود، این نشانگر روشن میشود.                               | فرتبر     |
| ν                    | Run             | در صورتی که سیستم پردازشی ماژول به صورت صحیح در حال کار باشد، با    | · · · · · |
| 1                    | (RN)            | نرخ یکبار در ثانیه چشمک میزند.                                      | سبر       |
|                      |                 | در صورت صحت اتصال شبکه Ethernet به ماژول، به صورت ممتد روشن         |           |
| ٣                    | Network         | می شود. در غیر اینصورت خاموش خواهد بود. ماژول MTR22 بدون اتصال      | آبى       |
|                      |                 | صحیح به شبکه Ethernet، هیچ فعالیتی نخواهد کرد.                      |           |
|                      |                 | الف – در شرایط عادی، هربار ماژولهای گسترش متصل به گذرگاه موازی      |           |
|                      |                 | اسکن شوند، یکبار چشمک میزند. به دلیل سرعت بالای اسکن ماژولها، به    |           |
| ١C                   | Back Plain      | صورت ممتد با نور کم دیده میشود.                                     | .7        |
| F                    | (BP)            | ب– در حالتی که MTR22 ماژولهای گسترش متصل به خود را شناسایی          | ابی       |
|                      |                 | میکند (فرمان شناسایی از نرمافزار +MGAsof صادر میشود)، روشن          |           |
|                      |                 | شده و هرباریک ماژول گسترش را شناسایی کند، یکبار چشمک میزند.         |           |
| ~                    | Modbus          | هربار از طریق پروتکل Modbus دادهای تبادل شود، یکبار چشمک می-        | 5         |
| ω                    | (MB)            | زند.                                                                | ابی       |
| 9                    | MQTT<br>(MQ)    | هربار از طریق پروتکل MQTT دادهای تبادل شود، یکبار چشمک میزند.       | آبى       |
|                      | Warning<br>(WR) | الف– در حالت عادی این نشانگر باید خاموش باشد. روشن بودن آن به معنای |           |
| v Warnin<br>(WR)     |                 | بروز مشکلی در شبکه Ethernet یا Back Plain است.                      |           |
|                      |                 | ب– در حالتی که MTR22 ماژولهای گسترش متصل به خود را شناسایی          | زرد       |
|                      |                 | میکند (فرمان شناسایی از نرمافزار MGAsoft صادر میشود)، به صورت       |           |
|                      |                 | ممتد روشن می شود.                                                   |           |

جدول ۹ راهنمای نشانگرهای ماژول MTR22

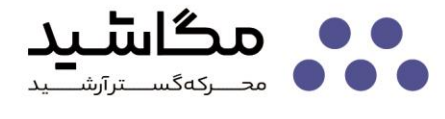

#### ۴– نصب

برای نصب ماژولهای مگاشید بر روی ریلهای تابلویی استاندارد، از راهنمای تصویری شکل ۳ تا شکل ۷ استفاده نمایید. دقت کنید برای نصب، بهتر است مطابق شکل ۲ و شکل ۷،ماژول MTR22 در سمت چپ قرار گرفته و ماژولهای گسترش، از سمت راست توسعه داده شوند. گذرگاه تبادل داده باید دارای امپدانس معادل ه۶ اهم باشد. برای این منظور، یک مقاومت ه۱۲ اهم درون ماژول MTR22 قرار گرفته است. مقاومت ه۱۲ اهم دیگری نیز باید به انتهای گذرگاه اضافه شود تا امپدانس ه۶ اهم از موازی شدن این دو مقاومت، حاصل گردد. بورد کوچکی به همراه ماژول MTR22 در اختیار کاربر قرار داده میشود که کاربر میتواند با فرو کردن آن در سمت چپ گذرگاه، مقاومت ه۱۲ انتهای گذرگاه را تامین نماید. شکل ۷، نحوه نصب این بورد کوچک را نمایش میدهد.

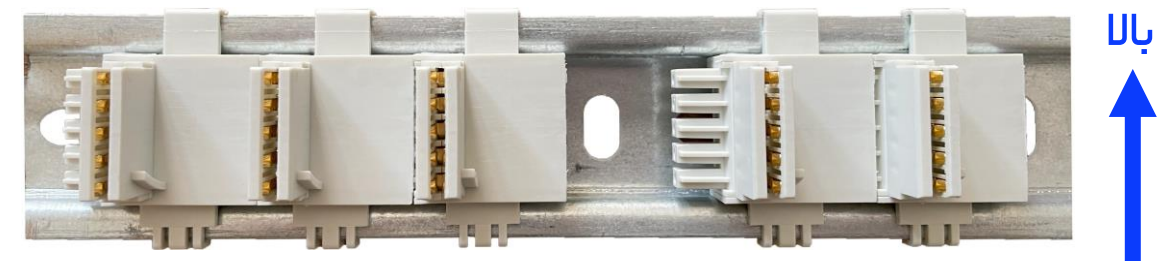

شکل ۳ نحوه نصب سوکتهای گذرگاه موازی بر روی ریل

#### سوکتها را به تعداد لازم بر روی ریل نصب کرده و درون هم فشار دهید تا در هم قفل شوند و مسیر سیگنال برقرار گرد او مسیر سیگنال برقرار گرد مون و مسیر سیگنال برقرار گرد مون و مون و مون و

شکل ٤ نحوه اتصال سوکتهای گذرگاه موازی درون یکدیگر

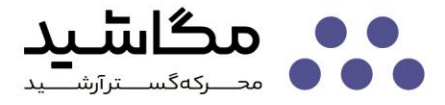

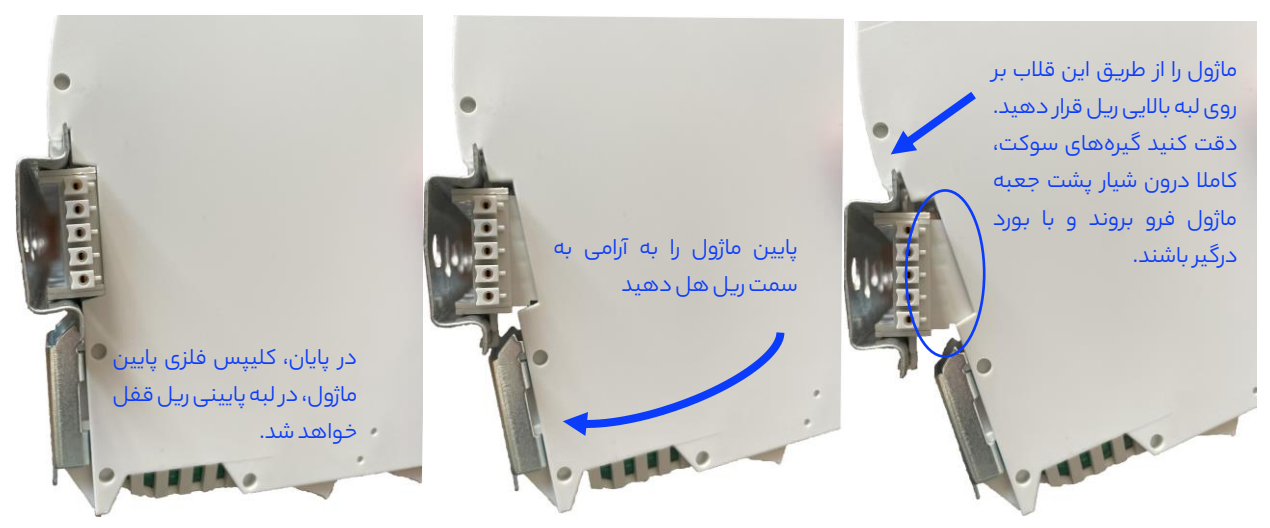

شکل ۵ نحوه قرار دادن ماژول بر روی سوکت های گذرگاه موازی

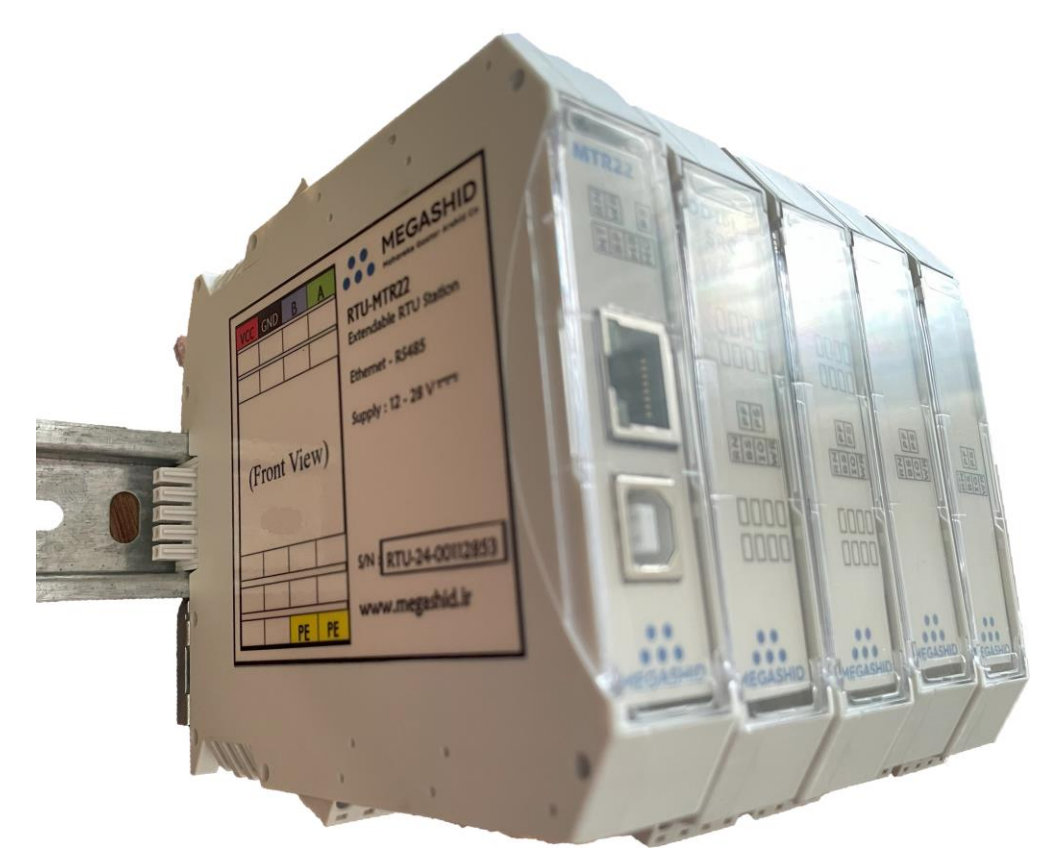

شکل ۲ نصب ماژول MTR22 و ماژول های گسترش بر روی ریل، نمای سمت چپ

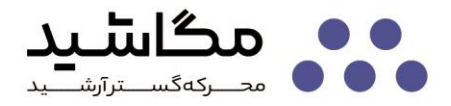

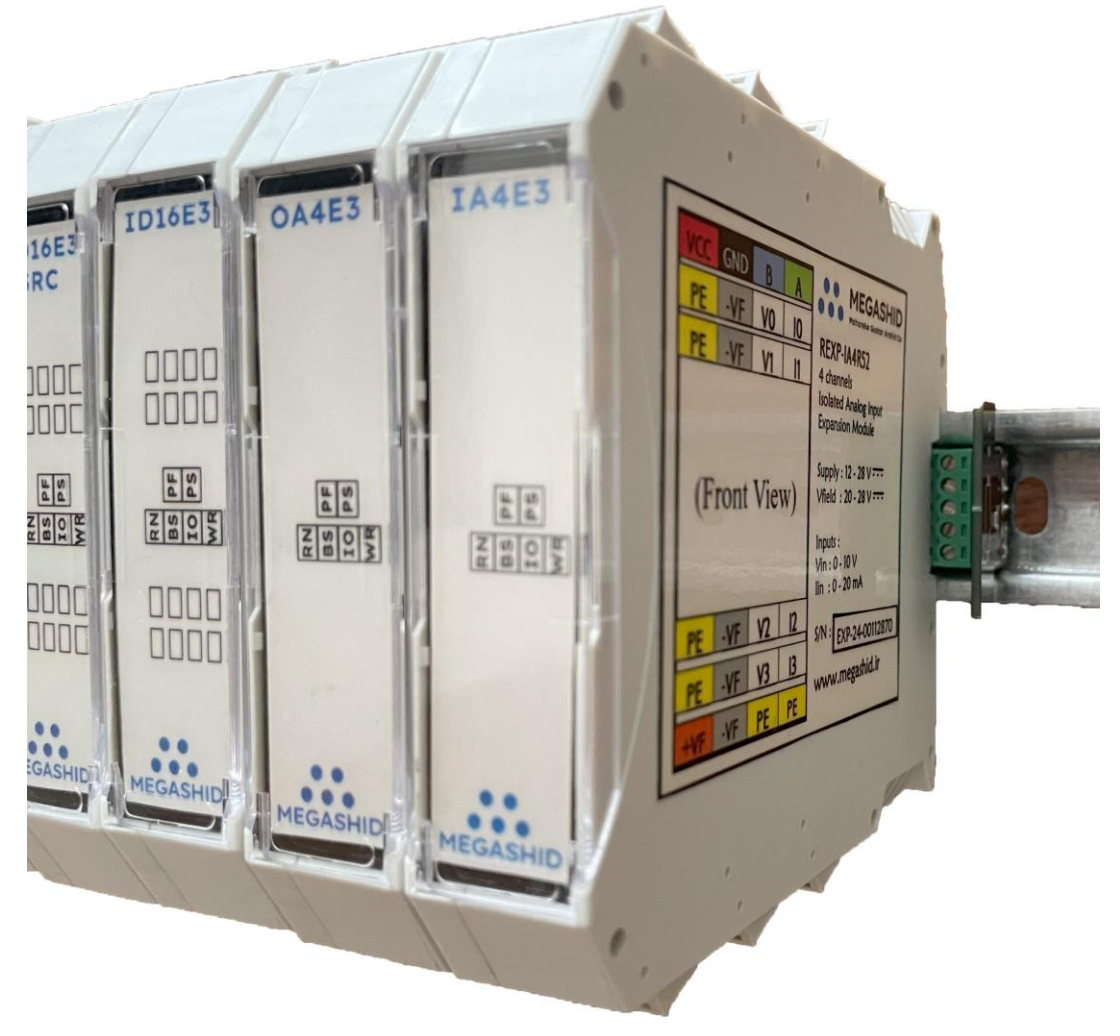

شکل ۷ نصب ماژول MTR22 و ماژولهای گسترش بر روی ریل، نمای سمت راست + بورد انتهای گذرگاه موازی

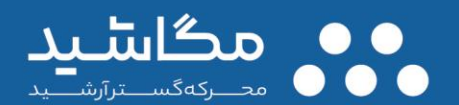

# ارتباط با مگاشید

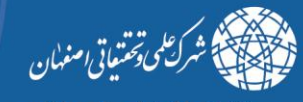

مستقر در پارکهای علم و فناوری

اصفهان شهرک علمی و تحقیقاتی اصفهان ساختمان اندیشه یک، طبقه اول واحد ۲۰۶

megashid.ir 🕲

megashidco@gmail.com 📷 megashid–co@istt.ir +ዓለ ሥነ ሥሥዓሥ ነዮኑ፣ 😮 +ዓለ ሥነ ሥሥዓሥ ነዮኑං +ዓለ ዓоሥ ሃልሃ ዮሃዓ۶